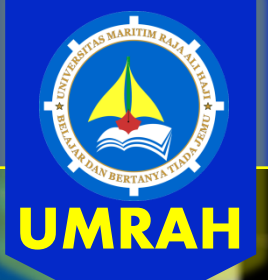

Panduan Unggah Mandiri Repository UMRAH http://repository.umrah.ac.id

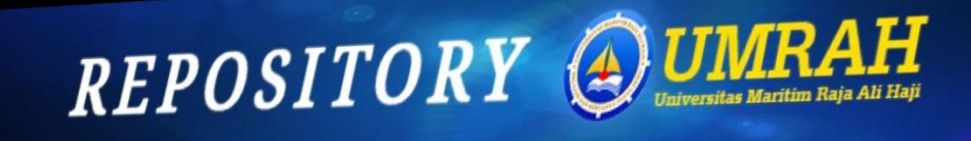

Welcome to Repository Universitas Maritim Raja Ali Haji Recome to - Selamat Datana Repository Universitas Maritim Raia Ali Hali. Olick here to start customising this repositor

|                                        | 🔊 Aton                                                                        |
|----------------------------------------|-------------------------------------------------------------------------------|
| Latest Additions                       |                                                                               |
| View items added to the reposito       | ry in the past week.                                                          |
| Search Repository                      |                                                                               |
| Search the repository using a full ran | ge of fields. Use the search field at the top of the page for a quick search. |
| owse Repository                        |                                                                               |
| use the illance in the reportion is a  |                                                                               |

| About this Repository                         |  |
|-----------------------------------------------|--|
| More information about this site.             |  |
| Recository Policies                           |  |
| Policy for use of material in this renovition |  |

Reportery Universities Martim Roja AH Haji supports <u>OAL 2.0</u> with a base URL of toty //repository.umail.ac.id/cgi/neiz

About Brows

UPT PERPUSTAKAAN UMRAH http://lib.umrah.ac.id/

ISS 1.0 🔊 RSS 2.

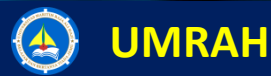

## Pendahuluan

**Repository Universitas Maritim Raja Ali Haji (UMRAH)** merupakan media penyimpanan naskah maupun dokumen karya ilmiah, skripsi, hasil penelitian, tesis, gambar, video, audio, dan bahan ajar, yang dibuat oleh segenap civitas akademika UMRAH agar dapat digunakan secara bersama bagi seluruh pengguna yang berkepentingan atau peduli dengan peningkatan pendidikan di Indonesia.

Untuk Template Karya Ilmiah dan Pedoman Penulisan silahkan unduh di http://lib.umrah.ac.id/pedoman-penulisan-artikel-ilmiah-umrah/

Sebelum Unggah Karya Ilmiah, pastikan Anda sudah mendapat persetujuan dari pembimbing untuk Unggah Karya Ilmiah. Borang Persetujuan bisa Anda dapatkan di:

http://lib.umrah.ac.id/panduan-unggah-artikel-ilmiah-di-repositoryumrah/

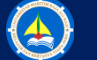

### UMRAH

# Halaman Utama Repository

Untuk memulai Repository silahkan buka web browser dan ketik <u>https://repository.umrah.ac.id</u>. Berikut adalah tampilan halaman utama repository, seperi gambar di bawah ini :

| repository.umrah.ac.id                    | C Q Sear                                | ch 🔂                  | 1 ● ↓                 | Â                | •         | ¥       |
|-------------------------------------------|-----------------------------------------|-----------------------|-----------------------|------------------|-----------|---------|
| REPOS                                     | ITORY                                   |                       | JMF<br>versitas Marit | A]<br>im Raja Al | i Haji    |         |
| ome About Browse                          |                                         |                       |                       |                  |           | ~       |
| in   Create Account                       |                                         |                       |                       |                  |           | Search  |
| Welcome to                                | Repository Universit                    | as Maritim Raja       | a Ali Haji            |                  |           |         |
| Welcome to Repository Universitas N       | Maritim Raja Ali Haji. <u>Click her</u> | e to start customisir | ig this repos         | tory.            |           |         |
|                                           |                                         |                       | 🚮 Atom                | 🔊 RSS            | S 1.0 🔊 A | RSS 2.0 |
| Latest Additions                          |                                         |                       |                       |                  |           |         |
| View items added to the repository in the | past week.                              |                       |                       |                  |           |         |
|                                           |                                         |                       |                       |                  |           |         |
| Search Repository                         |                                         |                       |                       |                  |           |         |

- Untuk masuk kehalaman utama administrasi, bagi : dosen, staff Perpustakaan dan LP2M akan diberikan satu username dan password.
- Akses yang diberikan kepada administrator perpustakaan dan LP2M adalah akses Editor yang setingkat dibawah superadministrator web repository sedangkan untuk dosen setingkat user sebagai desposit.
- Bagi mahasiswa silahkan daftar langsung melalui laman <u>https://repository.umrah.ac.id</u>, berikut cara membuat akun :

## 🙆 UMRAH

## Membuat akun baru

Untuk membuat akun baru untuk mengakses Repository, Anda harus memiliki email yang aktif yang digunakan untuk verifikasi.

#### Klik Create Account,

Anda akan diarahkan untuk mengisi form seperti gambar di bawah

| REPC                                         | <b>S</b> I        | TORY                                     | ( 🌒 🛄                                   | INRAH<br>Initas Maritim Raja Ali Haji |
|----------------------------------------------|-------------------|------------------------------------------|-----------------------------------------|---------------------------------------|
| lome About Browse                            |                   |                                          |                                         |                                       |
| gin   <u>Create Account</u>                  |                   |                                          |                                         | Search                                |
|                                              |                   | Create Acco                              | unt                                     |                                       |
| In order to access some are<br>our services. | as of the reposit | tory, you'll need a <i>user registra</i> | <i>tion</i> . No charge is made for reg | istering with us or using any of      |
| This page lets you register w deposit items. | rith Repository l | Jniversitas Maritim Raja Ali Ha          | ji. This will allow you to save se      | earches, receive alerts and           |
| A confirmation email will be                 | sent to you. You  | need to activate your account            | using the link in the email.            |                                       |
| If you have already registere                | d but have forg   | otten your username or passw             | ord, <u>click here</u> to set a new pas | ssword.                               |
| Name                                         | Title             | Given Name / Initials                    | Family Name                             |                                       |
| Name.                                        |                   | Ferdian                                  | Syah                                    |                                       |
| 😳 Email address:                             | ferdiansyah.      | umrah@gmail.com                          |                                         |                                       |
| 😳 Username:                                  | Ferdy             |                                          |                                         |                                       |
| 😋 Password:                                  | •••••             |                                          |                                         |                                       |
| Register                                     |                   |                                          |                                         |                                       |

- Give Name/Inisial : Isi nama Anda
- Family Name : Jika nama Anda terdiri dari 2 kata isi nama ke 2. Jika Hanya 1 kata, ulang nama sebelumnya.
- Email : Isi email yang aktif
  - Username : Nama yang akan digunakan saat *log in* Repository
- Password : Isi password Anda

#### Kemudian klik Register,

\*harap catat Username dan Password Anda, agar tidak lupa saat log in repository\*

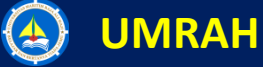

## Membuat akun baru

UMRAH

Buka email yang Anda gunakan untuk Registrasi Repository UMRAH untuk verifikasi.

Create Account

You have registered with username Ferdy.

This registration will not be activated until you visit the confirmation URL which has been emailed to ferdiansyah.umrah@gmail.com

## Klik Activate your password

Registration Inbox x

4

Repository Universitas Maritim Raja Ali Haji <repo.umrah@gmail.com> to me

Password Activation

Dear User,

Thank you for your interest in Repository Universitas Maritim Raja Ali Haji.

You now need to activate your password . This will expire in 1 week.

Your username is: Ferdy .

After you have successfully confirmed your password, you can deposit items here .

Once you have confirmed your identity you may also subscribe to the email alerts se

\*harap catat Username dan Password Anda, agar tidak lupa saat log in repository\*

# Login Repository

Silahkan login menggunakan Username dan Password, jika Anda sebelumnya log out dari Akun Respository

|                               | Login                            |                |                              |
|-------------------------------|----------------------------------|----------------|------------------------------|
| Please enter your username an | d password. If you have forgotte | en your passwo | rd, you may <u>reset</u> it. |
| Username:                     | Ferdy                            |                |                              |
| Password:                     | •••••                            | Login          |                              |
| N                             | ote: you must have cookies ena   | bled.          |                              |

Tampil laman untuk unggah karya ilmiah, Klik New Item

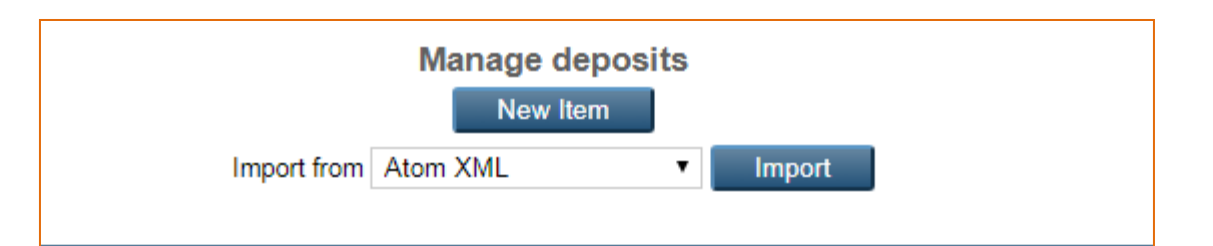

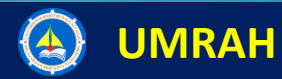

# Halaman memilih Tipe Karya Ilmiah yang akan di unggah

#### Edit item: Article #957 → Upload → Details → Subjects → Deposit Save and Return Cance Next > 🖸 Item Type Article An article in a journal, magazine, newspaper. Not necessarily peer-reviewed. May be an electronic-only medium, such as an online journal or news website. Book Section A chapter or section in a book Monograph A monograph. This may be a technical report, project report, documentation, manual, working paper or discussion paper. Conference or Workshop Item A paper, poster, speech, lecture or presentation given at a conference, workshop or other event. If the conference item has been published in a journal or book then please use "Book Section" or "Article" instead. Book A book or a conference volume. Thesis A thesis or dissertation. Patent A published patent. Do not include as yet unpublished patent applications. Artefact An artist's artefact or work product. Show/Exhibition An artist's exhibition or site specific performance-based deposit

Silahkan pilih type materi yang akan di unggah.

#### Setelah type data sudah ditentukan kilk next .

Untuk melanjutkan ke tahapan mengunggah karya ilmiah ke database, klik choose file

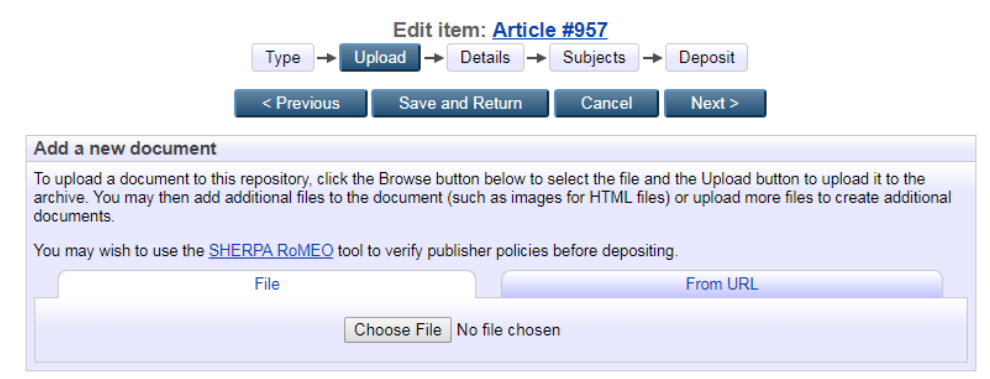

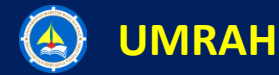

## Spirit For Giving The Best

?

# Halaman Unggah Karya Ilmiah

Beri nama file yang ingin Anda unggah dengan format :

#### Nama-NIM-Fakultas-Tahun

Contoh : RAJA AZILLAH-130388201095-FKIP-2017

Unggah Karya Ilmiah dengan WAJIB dengan Format. PDF

|                    |            | Ec     | lit if | tem: Art   | ticle | #957     |   |         |
|--------------------|------------|--------|--------|------------|-------|----------|---|---------|
|                    | Туре 🔶     | Upload | ]+     | Details    | ->    | Subjects | - | Deposit |
| 1                  | < Previous | Sa     | ave a  | ind Return |       | Cancel   |   | Next >  |
| Add a new document |            |        |        |            |       |          |   |         |

To upload a document to this repository, click the Browse button below to select the file and the Upload button to upload it to the archive. You may then add additional files to the document (such as images for HTML files) or upload more files to create additional documents.

You may wish to use the SHERPA RoMEO tool to verify publisher policies before depositing.

| File                                                     | From URL      |
|----------------------------------------------------------|---------------|
| Choose File No file cho                                  | osen          |
| Text<br>RAJA AZILLAH-130388201095-FKIP-2017.pdf<br>723kB | \$\$ <b>*</b> |
|                                                          | Show options  |

Lanjutkan dengan klik Next untuk mengisi detail dari Karya Ilmiah pada isian metadata pada form **Details** 

## 🙆 UMRAH

#### Form Details : Isi sesuai dengan deskripsi type Karya Ilmiah Anda

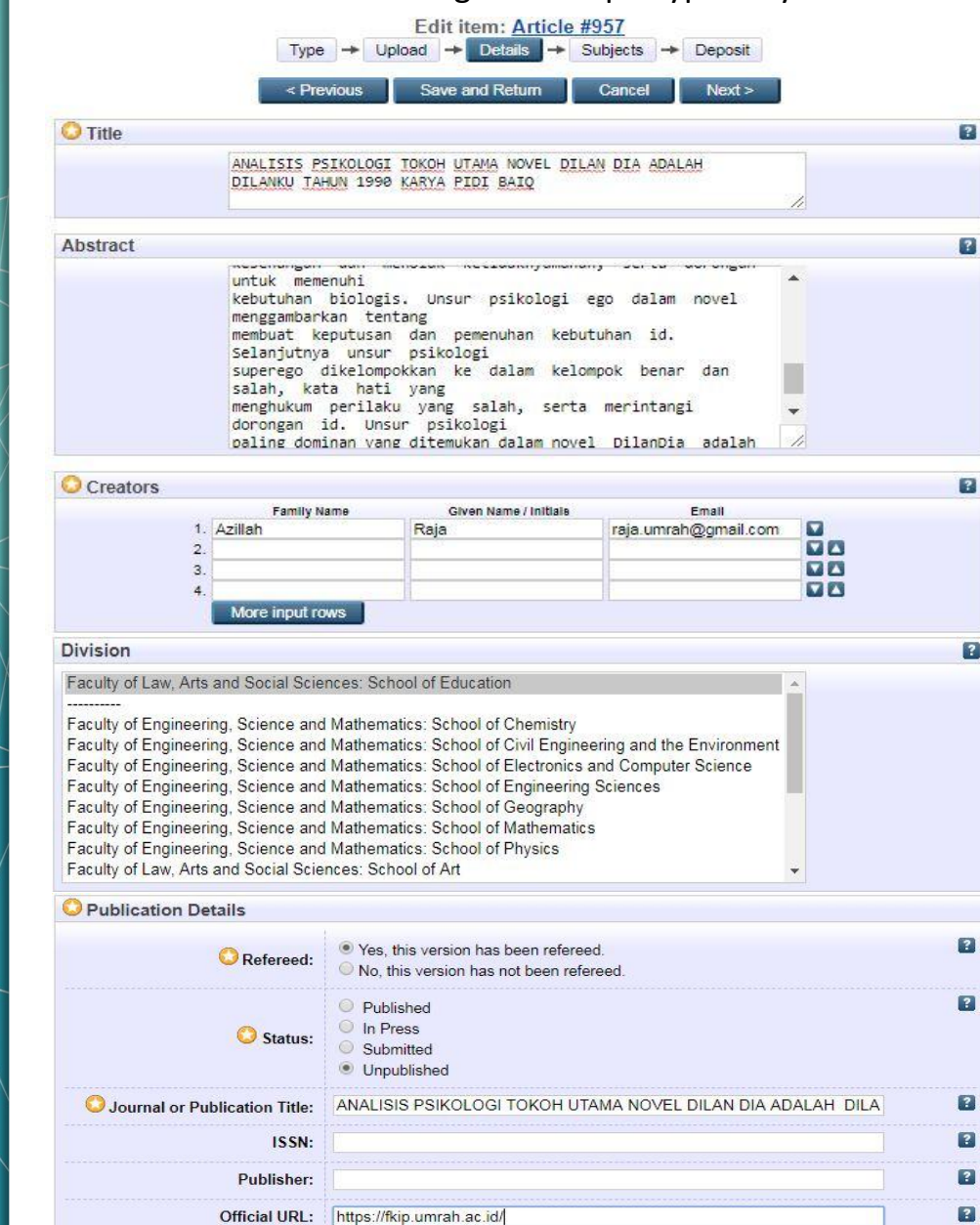

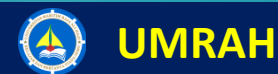

**Form Details** 

## Memlih Subjects

Rincian:

- Title (Diisi dengan judul artikel atau file )
- Abstract (Diisi dengan abstrak dari artikel tersebut /copy paste saja)
- Creators (Diisi dengan nama dari penulis)
- Divisions (Klik pada pilihan fakultas dan prodi yang sesuai)
- Publication Details (Isi Judul Artikel dan Url Fakultas Masing-masing)

### Selanjutnya, klik Next untuk mengisi Subject

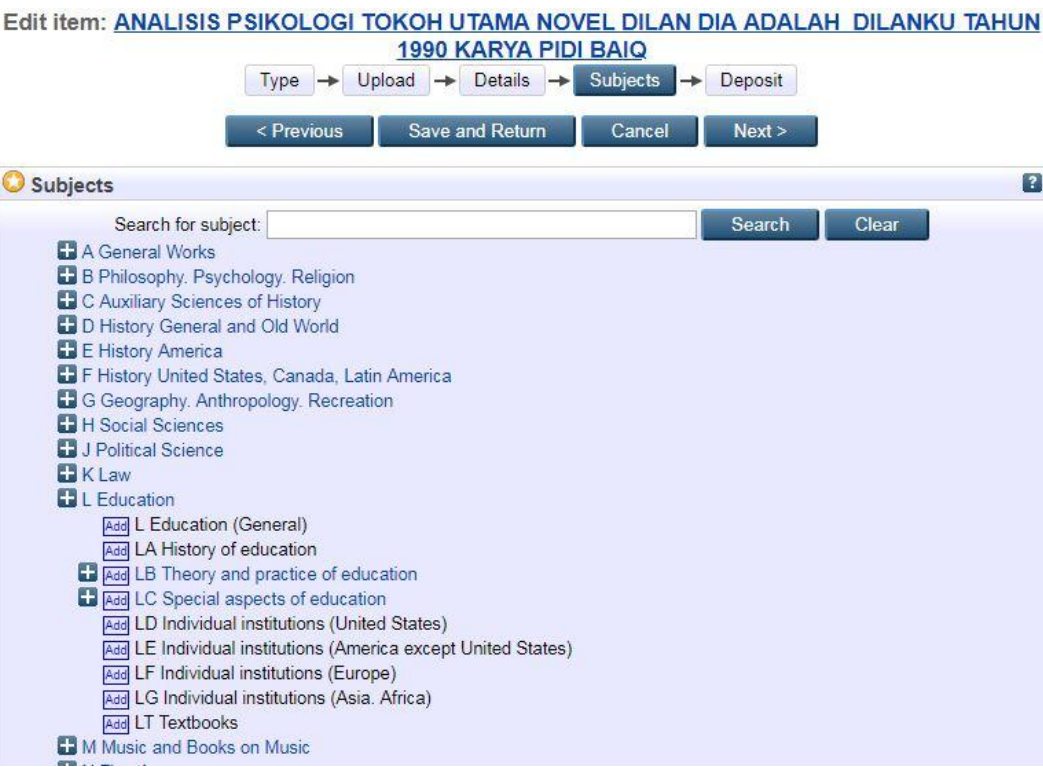

Selanjutnya, klik Next untuk Deposit

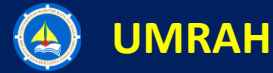

## **Deposit Item**

#### **Bagian Deposit**

Jika tidak ada keselahan makan Anda bisa melanjutkan ke Deposit item. Seandainya ada kesalahan saat menginput data, akan diarahkan bagian mana yang perlu diperbaiki.

Klik Deposit item Now jika Karya Ilmiah Anda sudah siap diunggah

| Deposit item: ANALI | SIS P | SIK | OLOGI  | TO   | <b>KOH UT</b> | MA  | A NOVE   | DI | LAN DIA ADALAH DILANKU |  |
|---------------------|-------|-----|--------|------|---------------|-----|----------|----|------------------------|--|
|                     |       |     | TAHUN  | N 19 | 90 KAF        | AYS | PIDI BA  | Q  |                        |  |
|                     | Type  | -+  | Upload | ->   | Details       | -+  | Subjects | -+ | Deposit                |  |

For work being deposited by its own author: In self-archiving this collection of files and associated bibliographic metadata, I grant Repository Universitas Maritim Raja Ali Haji the right to store them and to make them permanently available publicly for free on-line. I declare that this material is my own intellectual property and I understand that Repository Universitas Maritim Raja Ali Haji does not assume any responsibility if there is any breach of copyright in distributing these files or metadata. (All authors are urged to prominently assert their copyright on the title page of their work.)

For work being deposited by someone other than its author: I hereby declare that the collection of files and associated bibliographic metadata that I am archiving at Repository Universitas Maritim Raja Ali Haji) is in the public domain. If this is not the case, I accept full responsibility for any breach of copyright that distributing these files or metadata may entail.

Clicking on the deposit button indicates your agreement to these terms.

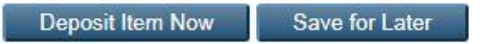

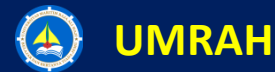

## Selesai

Jika muncul tampilan seperti di bawah ini, Karya Ilmiah Anda sudah masuk ke dalam database.

|                                                                                                    |                                                                                                    | 1990 KAI                                                                                                    | RYA PIDI BAIQ                                                                                                    |                                                                                                    |                                                                                                    |
|----------------------------------------------------------------------------------------------------|----------------------------------------------------------------------------------------------------|----------------------------------------------------------------------------------------------------|----------------------------------------------------------------------------------------------------|----------------------------------------------------------------------------------------------------|----------------------------------------------------------------------------------------------------|
| Item has be                                                                                                    | an deposited.                                                                                                    |                                                                                                    |                                                                                                    |                                                                                                    |                                                                                                    |
| Your item w                                                                                                    | Il not appear on th                                                                                                    | ne public website until it                                                                                                    | has been checked by an ed                                                                                                    | litor.                                                                                                    |                                                                                                    |
| Î                                                                                                    | his item is in revie                                                                                                    | w. It will not appear in th                                                                                                    | ne repository until it has bee                                                                                                    | en checked by an                                                                                                    | editor.                                                                                                    |
| Preview                                                                                                    |                                                                                                    | Details                                                                                                    | Actions                                                                                                    |                                                                                                    | History                                                                                                    |
| Abstract<br>Penelitian psikologi<br>Jalam menganalisis<br>antara id, ego dan s<br>ditampilkan pengar                                                                                                    | astra memiliki pe<br>karya satra yang<br>uperego. Ketiga h<br>ng. Penelitian ini i<br>g dominan pada te                                                                                                    | ranan penting dalam me<br>kental dengan masalah<br>al tersebut dapat ditemu<br>bertujuan untuk mende:<br>skoh utama dalam novel                                                                                                    | emberikan umpan balik ter<br>psikologis. Dalam psikosa<br>kan dalam sebuah karya<br>skripsikan psikologi id, ego,                                                                                                    | nadap perwatakar<br>stra, konflik merup<br>astra melalui toko<br>dan superego, se                                                                                                    | n yang dikembangkan<br>Jakan pergejolakan<br>In-tokoh yang<br>Inta menerti kan unsur                                                                                |
| psikologi yang palin<br>penelitian yang digu<br>penarikan kesimpul<br>mendeskripsikan ke<br>tan menolak ketida<br>nenggambarkan te<br>tikelompokkan ke o<br>d. Unsur psikologi<br>insur ego.                                                                            | nakan adalah der<br>n. Hasil penelitiar<br>inginan tokoh Milik<br>myamanan, serta<br>tang membuat ke<br>alam kelompok be<br>xaling dominan ya<br>Article                                                                                                    | skriptif kualitatif, dengan<br>ini menemukan unsuri<br>ea. Seperti mendeskrips<br>dorongan untuk memen<br>eputusan dan pemenuh<br>inar dan salah, kata hati<br>ng ditemukan dalam no                                                                                                    | Dilan Dia adalah Dilanku<br>teknik analisis data berupa<br>d, ego, dan superego. Um<br>ikan keingintahuan Milea ti<br>uhi kebutuhan biologis. U<br>an kebutuhan id. Selanjutny<br>yang menghukum perilak<br>vel DilanDia adalah Dilanku                                                                                     | raduh 1990 karya<br>in reduksi data, per<br>sur psikologi id dai<br>erhadap sesuatu,<br>isur psikologi ego<br>va unsur psikologi<br>u yang salah, sert<br>i Tahun 1990 Kar                           | Pidi Baiq, Metode<br>iyajian data dan<br>am novel umumnya<br>mencari kesenangan<br>dalam novel<br>superego<br>a merintangi dorongan<br>ya Pidi Baiq adalah          |
| sikologi yang palin<br>enelitian yang digu<br>endeskripsikan ke<br>an menolak ketida<br>enggambarkan te<br>ikelompokkan ke d<br>1. Unsur psikologi<br>nsur ego.<br>Item Type:                                                                                           | hakan adalah der<br>n. Hasil penelitiar<br>nginan tokoh Mili-<br>myamanan, serta<br>tang membuat ke<br>alam kelompok be<br>aling dominan ya<br>Article<br>H Social Sciences                                                                                                    | skriptif kualitatif, dengan<br>i nin menemukan unsur<br>a. Seperti mendeskrips<br>dorongan untuk memen<br>eputusan dan pemenuha<br>anar dan salah, kata hati<br>ng ditemukan dalam nor<br>> HM Sociology                                                                                                    | Dilah Dia adalah Dilahu<br>teknik analisis data berupa<br>d, ego, dan superego. Un<br>tikan keingintahuan Milea tu<br>uhi kebutuhan di Segainjutny<br>yang menghukum perlak<br>kei DilanDia adalah Dilanku                                                                                                    | ranun 1990 rada, per<br>sur psikologi id dai<br>rrhadap sesuatu<br>sur psikologi ego<br>ra unsur psikologi<br>u yang salah, sert.<br>i Tahun 1990 Kar                                                | Pidi Baiq, Metode<br>iyajian data dan<br>am novel umumnya<br>mencari kesenangan<br>dalam novel<br>superego<br>a merintangi dorongan<br>ya Pidi Baiq adalah          |
| ssikologi yang palin<br>penelitian yang digu<br>penarikan kesimpul<br>mendeskripsikan ke<br>tan menolak ketida<br>nenggambarkan te<br>dikelompokkan ke o<br>d. Unsur psikologi<br>insur ego.<br>Item Type:<br>Subjects:                                                 | hakan adalah der<br>in. Hasil penelitiar<br>nginan tokoh Mili-<br>myamanan, serta<br>tang membuat ka<br>alam kelompok be<br>baling dominan ya<br>Article<br><u>H Social Sciences</u><br>Z <u>Bibliography. Lit</u>                                                                                                    | skriptif kualitatif, dengan<br>in im enemukan unsur<br>ea. Seperti mendeskrips<br>dorongan untuk memen<br>eputusan dan pemenuha<br>enar dan salah, kata hati<br>ing ditemukan dalam nor<br>ing ditemukan dalam nor<br>ing ding dalam nor<br>ing ditemukan | Dilah ola adalah Dilahu<br>terkihi kanalisi data berupa<br>d, ego, dan superego. Un<br>tikan keingintahuan Milea tu<br>uhi kebutuhan biologis. Ur<br>an kebutuhan biologis. Ur<br>an kebutuhan di Selanjuhr<br>yang menghukum perilak<br>kel DilanDia adalah Dilanku<br>on Resources > 2004 Book                            | reduksi data, per<br>sur psikologi id dai<br>entradap sesuatu,<br>isur psikologi ego<br>ra unsur psikologi<br>u yang salah, sert<br>i Tahun 1990 Kar<br>s. Writing, Paleog                           | Pidi Baiq, Metode<br>yajian data dan<br>am novel umumnya<br>mencari kesenangan<br>dalam novel<br>superego<br>a merintangi dorongan<br>ya Pidi Baiq adalah           |
| ssikologi yang palin<br>penelitian yang digu<br>penarikan kesimpul<br>nendeskripsikan ke<br>ian menolak ketida<br>nenggambarkan te<br>d. Unsur psikologi<br>insur ego.<br>Item Type:<br>Subjects:<br>Division:                                                          | hakan adalah der<br>in. Hasil penelitiar<br>nginan tokoh Mili-<br>myamanan, serta<br>tang membuat ka<br>alam kelompok be<br>baling dominan ya<br>Article<br><u>H Social Sciences</u><br><u>Z Bibliography. Lit</u><br><u>Faculty of Law. Ar</u>                                                                                               | skriptif kualitatif, dengan<br>ini menemukan unsuri<br>dorongan untuk memer<br>eputusan dan pemenuha<br>nar dan salah, kata hati<br>ing ditemukan dalam no<br>≥ HM Sociology<br>xary Science. Informati<br>ts and Social Sciences :                                                                                                    | Dilah Dia adalah Dilahu<br>terkihi kanalisis data berupa<br>d, ego, dan superego. Un<br>tikan keingintahuan Milea tu<br>uni kebutuhan biologis. Ur<br>an kebutuhan biologis. Ur<br>an kebutuhan di. Selanjuhr<br>yang menghukum perilak<br>kel DilanDia adalah Dilanku<br>on Resources > 2004 Book<br>> School of Education | ranur 1990 radia, per<br>ineduksi data, per<br>sur psikologi id dai<br>rhadap sesuatu, i<br>sur psikologi ego<br>va unsur psikologi<br>u yang salah, sert.<br>i Tahun 1990 Kar<br>s. Writing, Paleog | Pidi Bait, Metode<br>wajan data dan<br>am novel umumnya<br>mencari kesenangan<br>dalam novel<br>superego<br>a merintangi dorongan<br>ya Pidi Baiti adalah<br>rabhy  |
| ssikologi yang palin<br>penelitian yang digu<br>penerikan kesimpul<br>mendeskipsikan ke<br>tan menolak ketida<br>menggambarkan ke<br>dikelompokkan ke<br>d. Unsur psikologi<br>unsur ego.<br>Item Type:<br>Subjects:<br>Division:<br>Depositing User:<br>Last Medified! | hakan adalah der<br>in. Hasil penelitar<br>inginan tokoh Mili<br>myamanan, serta<br>tang membuat ke<br>alam kelompok be<br>alam kelompok be<br>alam kelompok be<br>alam kelompok be<br>alam kelompok be<br>alam kelompok be<br>Article<br>H Social Sciences<br>2 Bibliography. Lit<br>Faculty of Law, Ar<br>Ferdian Syah<br>2 Jul 2018, BF-56 | skriptif kualitatif, dengan<br>in im enemukan unsur.<br>ea. Seperti mendeskripp<br>aforongan untuk memer<br>eputusan dan permenuh-<br>nar dan salah, kata hati<br>ng ditemukan dalam no<br><u>&gt; HM Sociology</u><br>yrary Science. Informati(<br>ts and Social Sciences.                                                                                                    | Ullah Ula adalah Ullahku<br>teknik analisis data berupa<br>d, ego, dan, superego, Uns<br>kan keingintakuan Milea t<br>an kebutuhan id. Selanjutn<br>yang menghukum perlak<br>vel DilanDia adalah Dilanku<br>on Resources > 2004 Book<br>- School of Education                                                               | tarium reduksi data, per<br>reduksi data, per<br>reduksi data, per<br>rhadap sesuatu, i<br>sur psikologi ego<br>a unsur psikologi<br>ayang salah, sert.<br>Tahun 1990 Kar<br>s. Writing, Paleog      | Prdi Baic, Metode<br>Wajian data dan<br>iam novel umumnya<br>mencari kesenangan<br>dalam novel<br>superego<br>a merintangi dorongan<br>ya Prdi Baiq adalah<br>raohy |

Selanjutnya silahkan pergi ke UPT Perpustakaan untuk menyerahkan Borang Persetujuan Pembimbing dan berkas persyaratan Bebas Pustaka lainnya.

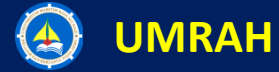

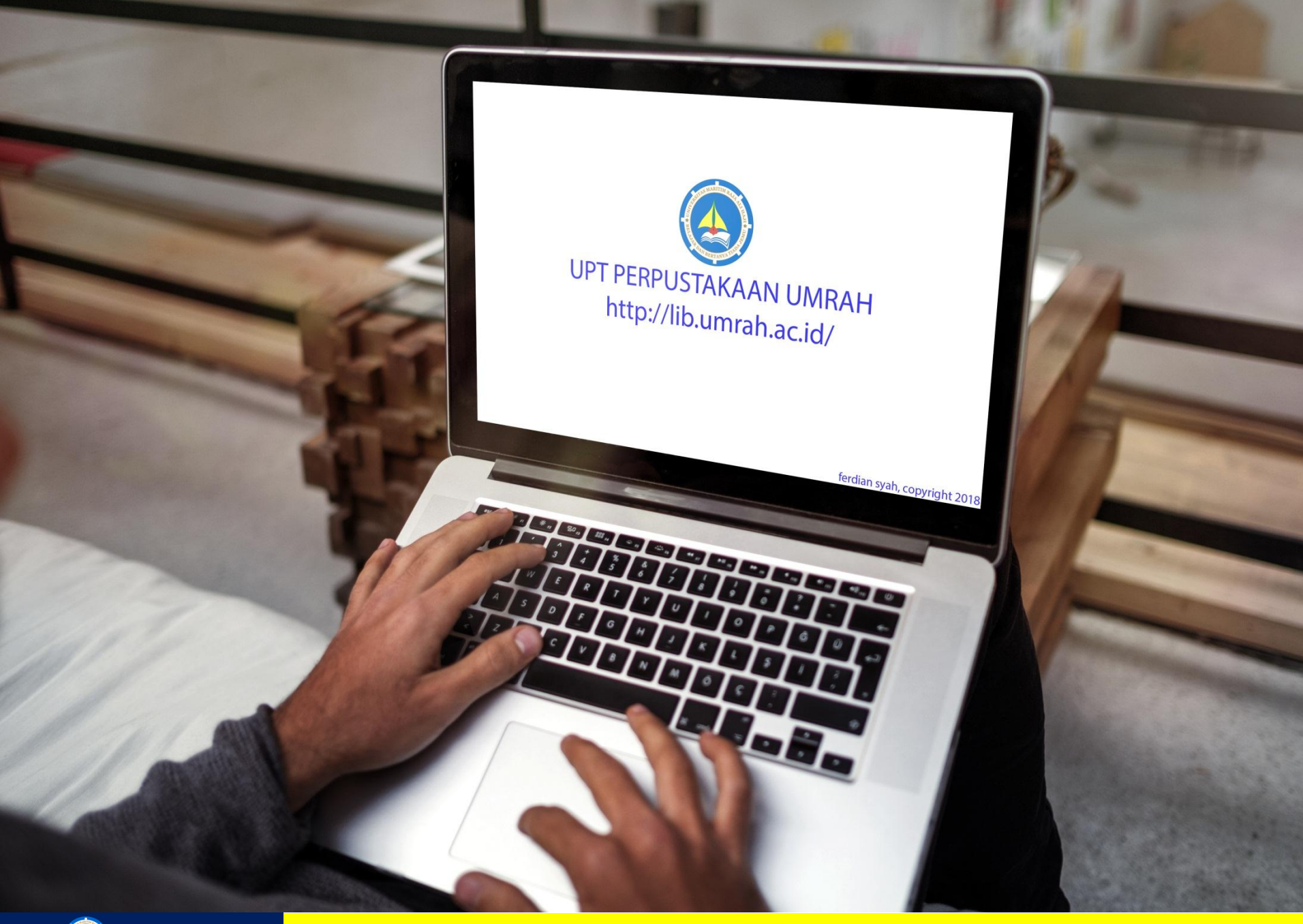

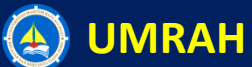